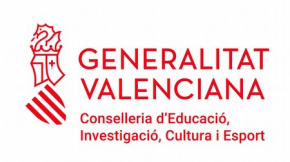

## MANUAL PER A LA GESTIÓ D'ACCÉS A BO INFANTIL

Si té problemes per a accedir, notifique-ho a acceso\_bonoinfantil@difusio.gva.es o contacte telefònicament amb el \*SAI (961207685) .

1

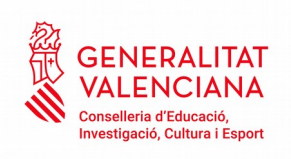

NOU SISTEMA D'ACCÉS PER A USUARIS DE L'APLICACIÓ BO INFANTIL

Com a novetat, enguany s'ha modificat l'accés a l'aplicació de Bo infantil amb la finalitat de facilitar el mateix i unificar el sistema d'accés a les aplicacions de la Generalitat.

Els representants de centres que ja disposen d'USUARI i CONTRASENYA d'ÍTACA ja es troben donats d'alta en l'aplicació i per tant hauran d'anar directament al punt 2 doncs ja disposen d'usuari i contrasenya. Si no recorda contrasenya haurà de seguir les instruccions per a "Recordar contrasenya".

1) Si és la primera vegada que s'accedeix :

CENERALITAT VALENCIANA

| Usuario    |                                 |
|------------|---------------------------------|
| 1          |                                 |
| Contraseña |                                 |
| 2          |                                 |
|            | ENTRAR                          |
|            | Recordar contraseña             |
|            | Cambiar contraseña              |
|            | También puede acceder con Cl@ve |
|            | c l@v e                         |
|            | <u>;Necesita ayuda?</u>         |

© 2016 Generalitat Valenciana. Conselleria d'Educació, Investigació, Cultura i Esport

Haurà d'introduir l'usuari (DNI amb la lletra en majúscula) i clicar "recordar contrasenya".

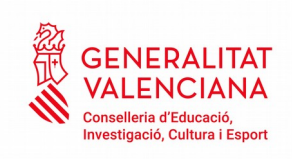

|   | GENE        | RALITA        | t val       | ENCL        | ANA       |
|---|-------------|---------------|-------------|-------------|-----------|
| Ŵ | CONSELLERIA | DE EDUCACIÓN, | INVESTIGACI | ÓN, CULTURA | Y DEPORTE |

| 1          |                                 |
|------------|---------------------------------|
| Contraseña |                                 |
| 2          |                                 |
|            | ENTRAR                          |
|            | Recordar contraseña             |
|            | Cambiar contraseña              |
|            | También puede acceder con Cl@ve |
|            | c l@v e                         |
|            | <u>;Necesita ayuda?</u>         |
|            |                                 |

© 2016 Generalitat Valenciana. Conselleria d'Educació, Investigació, Cultura i Esport

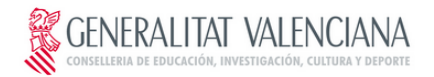

| Introduzca su identificador de usuario          |  |
|-------------------------------------------------|--|
| 1                                               |  |
| ALPHEP<br>* Escriba el texto de la imagen       |  |
|                                                 |  |
| Recuperar contraseña por correo electrónico     |  |
| Recuperar contraseña por preguntas de seguridad |  |
| Fecha nacimiento (dd/mm/aaaa)                   |  |
|                                                 |  |
| Código de recuperación de contraseña            |  |
| 1                                               |  |
|                                                 |  |
| CAMBIAR                                         |  |
|                                                 |  |
|                                                 |  |
|                                                 |  |
|                                                 |  |

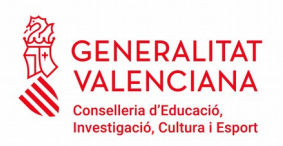

En aquesta pantalla emplenaran el camp "identificador d'usuari" (DNI amb la lletra en majúscula), s'introduiran els caràcters alfa numèrics.

→ Si se selecciona Recuperar contrasenya per preguntes de seguretat, les respostes seran les que es troben registrades per als usuaris de l'aplicació i es clicará canviar.

En estos moments hi ha uns valors determinats per defecte que hauran de ser canviats pels usuaris responsables.

¡AVÍS IMPORTANT ;

El camp **Data de naixement** haurà **d'obligatòriament** ser modificat una vegada s'haja procedit a realitzar el nou registre de totes les altes d'usuaris autoritzats en l'aplicació **BONO INFANTIL**. Aquesta acció únicament podrà ser portada a terme pel **REPRESENTANT DEL CENTRE**. **RECORDE**: Si modifica la data de naixement aquesta quedarà gravada i el programa serà l'única que reconega.

→ Si selecciona Recuperar contrasenya per correu electrònic, s'introduirà el correu que tenia associat al seu usuari en BO INFANTIL i es clicarà canviar.

S'introduirà la nova contrasenya que es desitge, aquesta ha de contenir minúscules nombres majúscules, i (mínim 8 dígits). Es confirmarà la contrasenva canviar. nova i es clicarà а Aquest procés de validació d'usuaris i contrasenves es realitza automàticament cada 2 hores per tant almenys durant eixe temps no podrà utilitzar l'aplicació.

> GENERALITAT VALENCIANA conselleria de educación, investigación, cultura y deporte

| Nueva contr | aceña            |  |
|-------------|------------------|--|
|             | asena            |  |
| -           |                  |  |
| Confirme su | nueva contraseña |  |
| ₽           |                  |  |
|             |                  |  |
|             | CAMBIAR          |  |
|             |                  |  |
|             |                  |  |

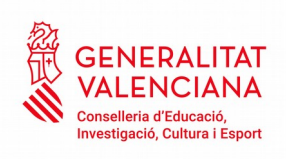

2) Accés amb usuari i contrasenya

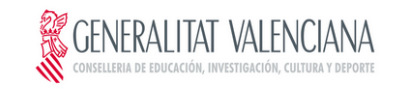

|            | Ą                               |
|------------|---------------------------------|
| Contraseña |                                 |
|            |                                 |
|            | ENTRAR                          |
|            | Recordar contraseña             |
|            | Cambiar contraseña              |
|            |                                 |
|            | También puede acceder con Cl@ve |
|            | c l <b>@</b> v e                |
|            | Necesita avuda?                 |
|            | Zitecesita ayada:               |

© 2016 Generalitat Valenciana. Conselleria d'Educació, Investigació, Cultura i Esport

➔ Si s'ha oblidat contrasenya:

| GE CONS    | NERALITAT VALENCIANA<br>Ielleria de educación, investigación, cultura y deporte |
|------------|---------------------------------------------------------------------------------|
|            |                                                                                 |
| Usuario    |                                                                                 |
| 1          |                                                                                 |
| Contraseña |                                                                                 |
| P          |                                                                                 |
|            | ENTRAR                                                                          |
|            | Recordar contraseña                                                             |
|            | También puede acceder con Cl@ve                                                 |
|            | c l@v e                                                                         |
|            | <u>/Necesita ayuda?</u>                                                         |
|            |                                                                                 |

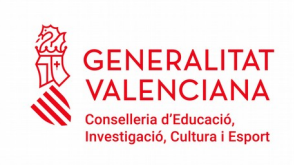

| Escriba el texto de la imagen   |
|---------------------------------|
|                                 |
| seña por correo electrónico     |
| seña por preguntas de seguridad |
| (dd/mm/aaaa)                    |
|                                 |
| ración de contraseña            |
|                                 |
|                                 |
|                                 |

© 2016 Generalitat Valenciana. Conselleria d'Educació, Investigació, Cultura i Esport

→ Si es vol canviar la contrasenya:

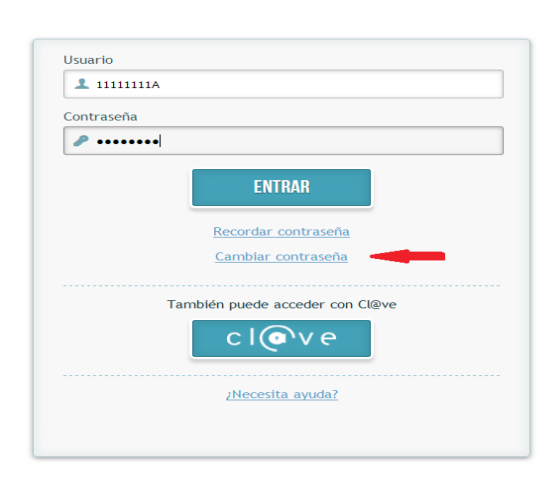

GENERALITAT VALENCIANA CONSELLERIA DE EDUCACIÓN, INVESTIGACIÓN, CULTURA Y DEPORTE

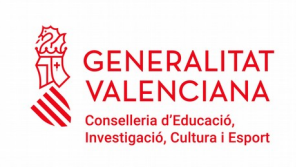

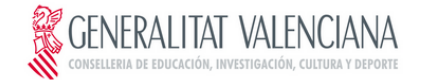

| 8           |                  |  |
|-------------|------------------|--|
| Confirme su | nueva contraseña |  |
| P           |                  |  |
|             | CAMBIAR          |  |
|             |                  |  |
|             |                  |  |

© 2016 Generalitat Valenciana. Conselleria d'Educació, Investigació, Cultura i Esport

També es pot entrar identificant-se amb el sistema <u>Cl@ve</u>.

|            | , UENEKALITAI VALENCIANA<br>conselleria de educación, investigación, cultura y deporte |
|------------|----------------------------------------------------------------------------------------|
|            |                                                                                        |
| Usuario    |                                                                                        |
| 1          |                                                                                        |
| Contraseña |                                                                                        |
| 2          |                                                                                        |
|            | ENTRAR<br>Recordar contraseña<br>Cambiar contraseña                                    |
|            | También puede acceder con Cl@ve                                                        |
|            | c l@ve                                                                                 |
|            | <u>zNecesita ayuda?</u>                                                                |
|            |                                                                                        |

© 2016 Generalitat Valenciana. Conselleria d'Educació, Investigació, Cultura i Esport

Cl@ve és un sistema per a identificar-te electronicament en les relacions amb les Administracions Públiques que va ser aprovat per Acord del Consell de Ministres,, i les seues condicions d'utilització són determinades per l'Adreça de Tecnologies de la Informació i les Comunicacions.

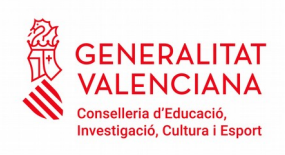

Es pot veure instruccions i més informació sobre aquest sistema en: <u>http://clave.gob.es</u>

Per a entrar en l'aplicació de Bo infantil l'usuari es pot identificar amb qualsevol dels sistemes oferits per Cl@ve, però el més habitual serà fer-ho amb certificat digital o amb clau permanent.

| 🧾 Generalitat Valenciana |                                   |                                |                                  |                             |            |
|--------------------------|-----------------------------------|--------------------------------|----------------------------------|-----------------------------|------------|
| i 🤹 🕬                    |                                   |                                |                                  | ¿Qué es Cl@ve?              | Ayuda      |
| 1                        | E                                 | lija el método                 | de identificaci                  | ón                          |            |
| Si no tr                 | anscurren más de 60 minutos       | entre autenticaciones y llamad | as a Cl@ve, se le autenticará au | tomáticamente de forma trar | nsparente. |
|                          |                                   | cl@ve<br>PIN &                 |                                  | ***                         |            |
|                          | - 0                               |                                | <b>A</b>                         | ***                         |            |
|                          | DNIe / Certificado<br>electrónico | Cl@ve PIN                      | Cl@ve permanente                 | Ciudadanos UE               |            |
|                          | Acceder >                         | Acceder >                      | (Acceder >)                      |                             |            |
|                          |                                   | Para usarlo es necesario       | Para usarlo es necesario         |                             |            |
|                          |                                   | <u>Lighterin</u>               | <u>regenere</u>                  |                             |            |
|                          |                                   |                                |                                  |                             |            |
|                          |                                   |                                |                                  |                             |            |

→ Si es vol entrar amb certificat:

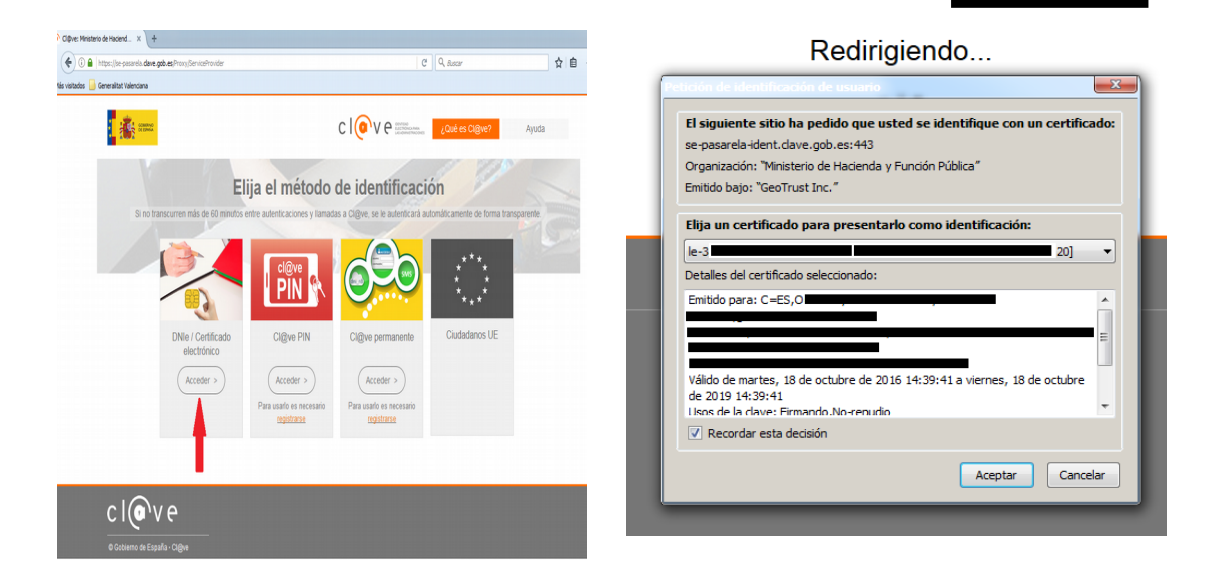

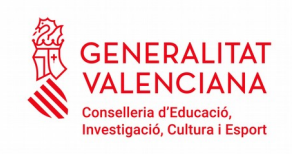

→ Si es vol entrar amb clau permanent:

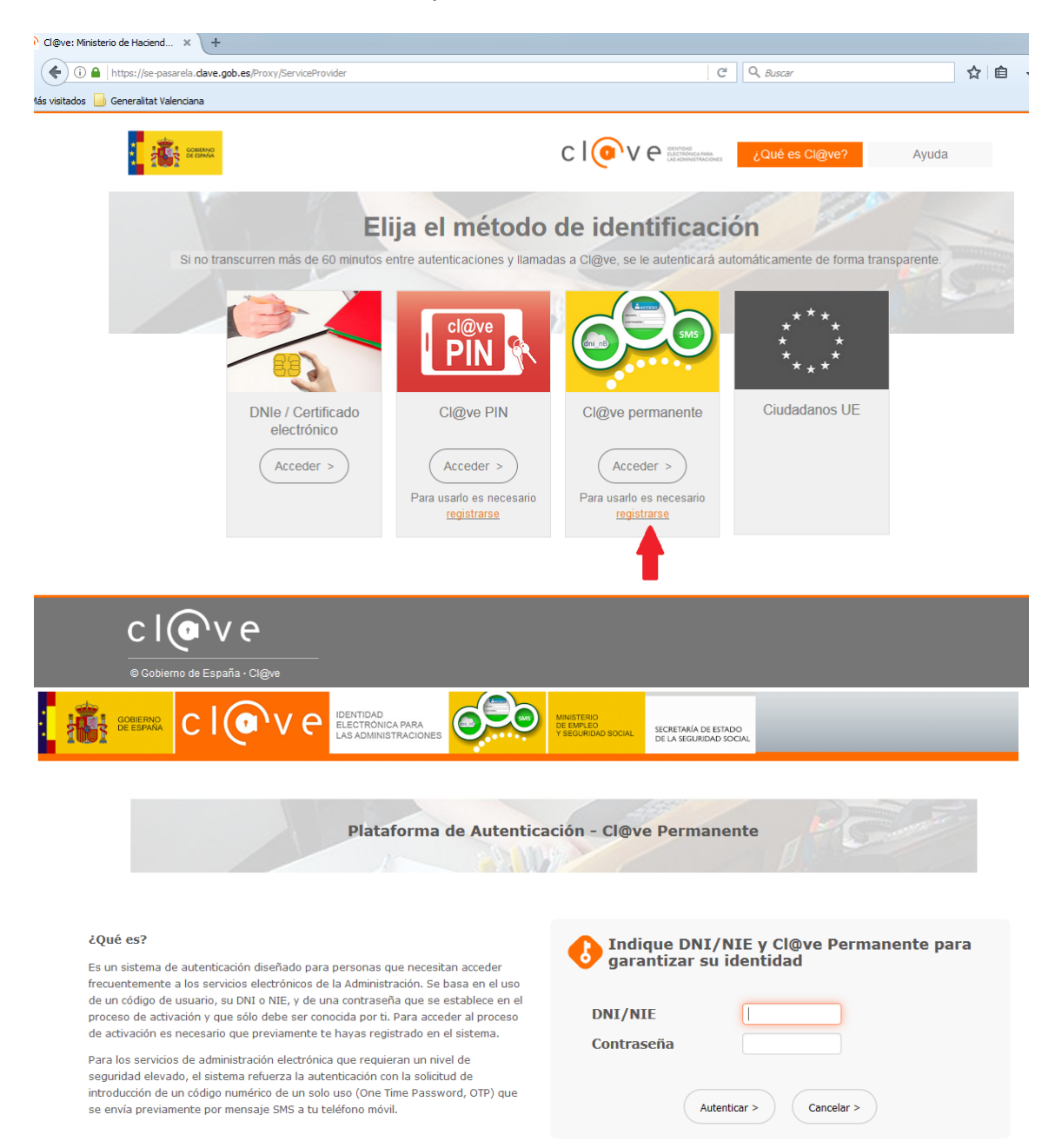